## HOW TO SUBMIT FACILITY RENTAL APPLICATION

1. Create an account on the Monroe County Rec. Dept. website

(https://parksrec.egov.basgov.com/monroecounty) and choose "Fields/Gym Rentals".

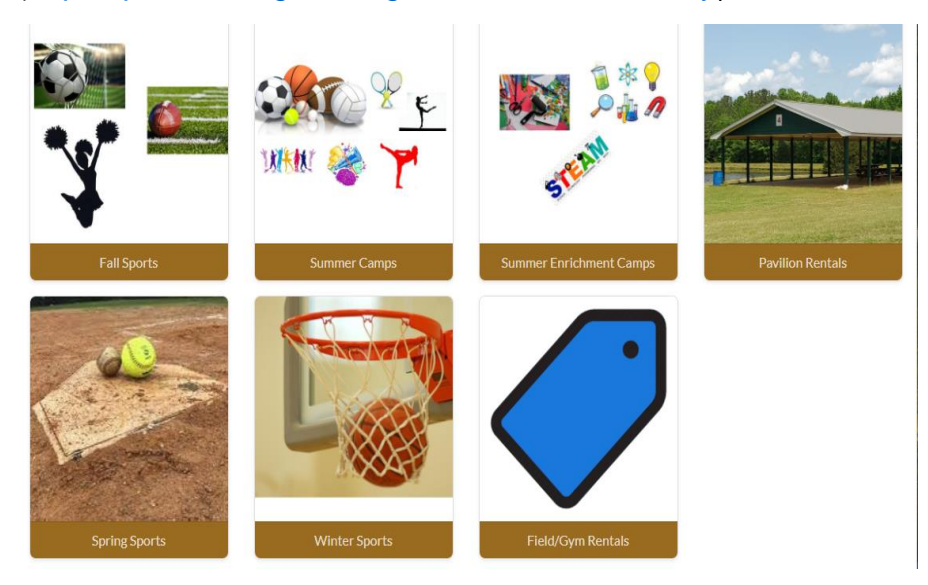

2. Choose the field you want to reserve and click "Request".

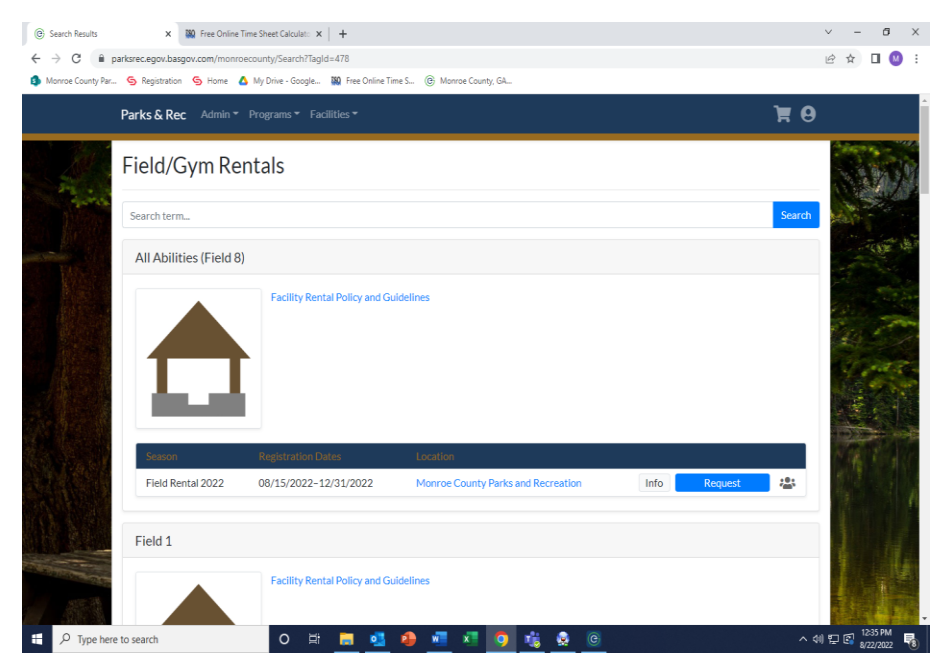

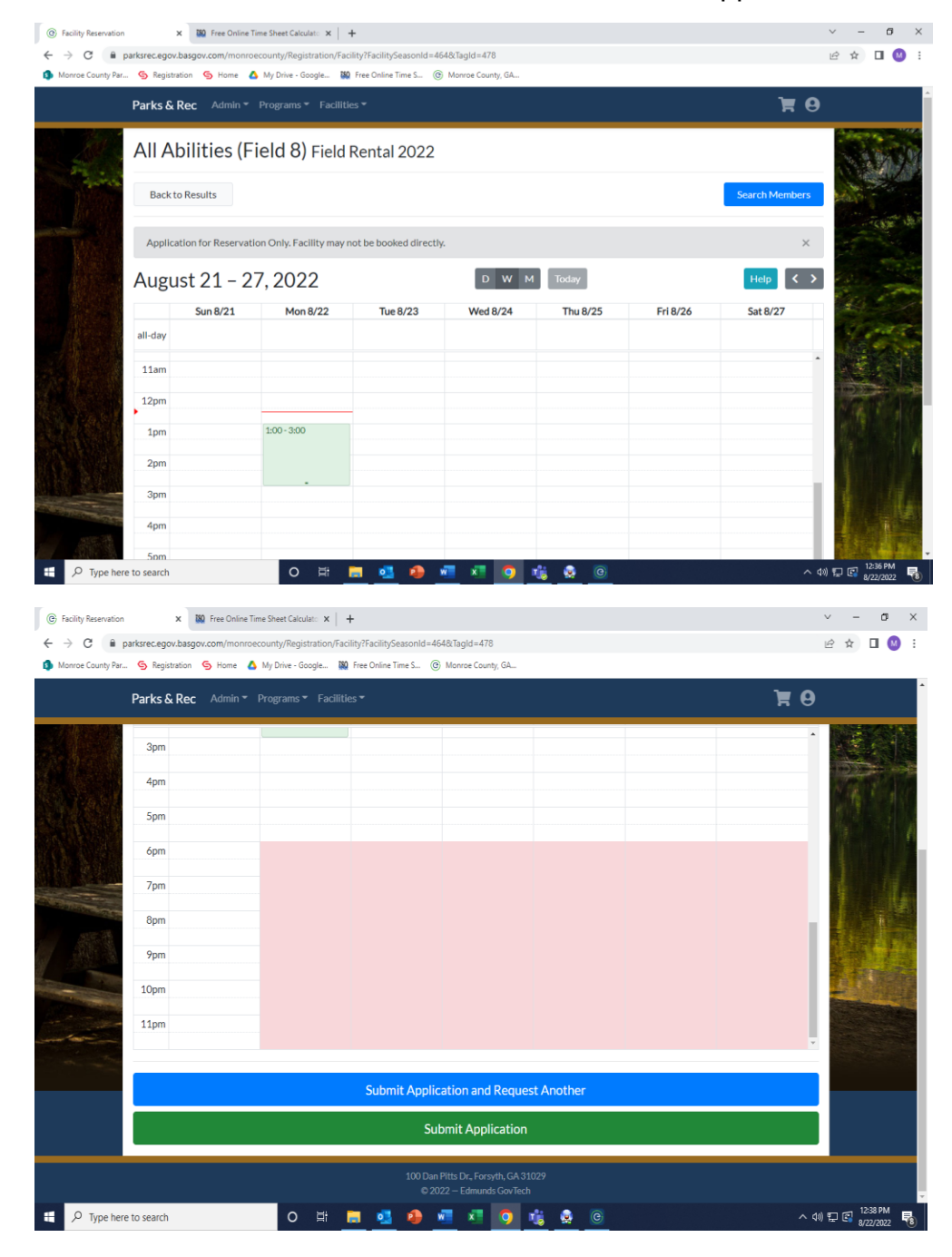

3. Choose the date/time of rental and click "Submit Application".

## 4. Read and Accept Waiver.

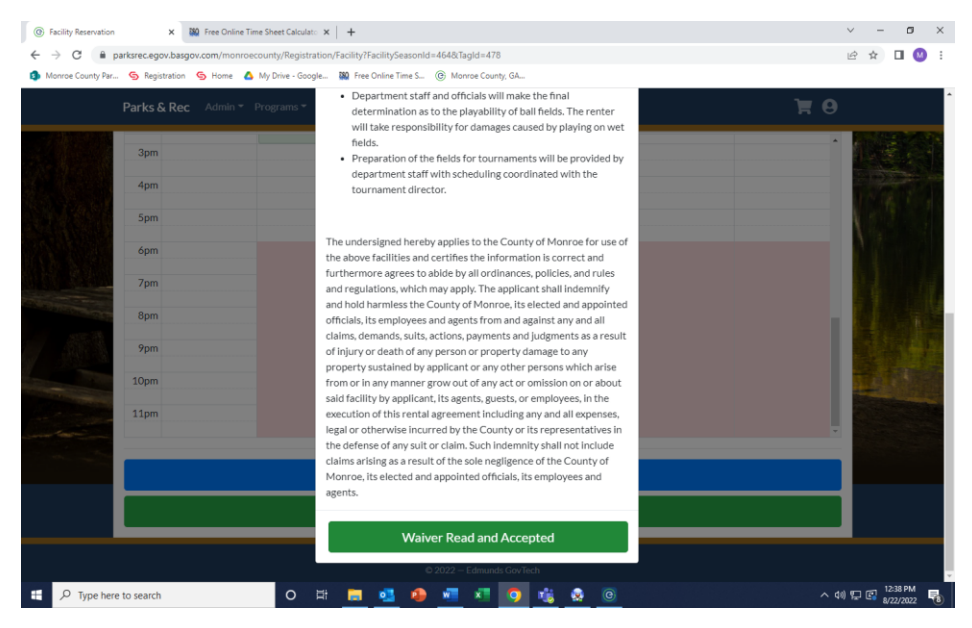

5. Upload Insurance certificate and fill in Sport and Age Group. When application is completed, it will be reviewed, and you will receive "Accepted" or "Rejected" from the Rec. Dept.

| <ul> <li>③ Facility Reservation</li> <li>← → C</li> </ul> | parksrec.egov.basgov | Free Online Time Sheet Calculato ×<br>v.com/monroecounty/Registration | +<br>/Facility?FacilitySeasonId=464&Ta | ıgld=478            |         |      | × -<br>ピ☆      | ø ×<br>□ ◎ : |
|-----------------------------------------------------------|----------------------|-----------------------------------------------------------------------|----------------------------------------|---------------------|---------|------|----------------|--------------|
| Monroe County Par.                                        | 🥱 Registration       | 🔄 Home 🛛 🛆 My Drive - Google                                          | Kee Online Time S @ Mor                | nroe County, GA     |         |      |                |              |
|                                                           | Parks & Rec          | Admin ▼ Programs ▼ Fa                                                 | Complete Reservation                   |                     | ×       | 70   | REP.           |              |
|                                                           | 3pm                  |                                                                       | Fees                                   |                     |         |      | 1.3            |              |
| and the second                                            | 4pm                  |                                                                       | Field Rental                           |                     | \$30.00 |      | 129            |              |
|                                                           | 5pm                  |                                                                       | Insurance Certificate                  |                     |         |      | No             |              |
|                                                           | Zom                  |                                                                       | Please Uplo                            | oad a File          | Upload  |      |                |              |
| Contraction of the second                                 | 8pm                  |                                                                       | Sport                                  |                     |         |      |                |              |
| 1553                                                      | 9pm                  |                                                                       | Age Group                              |                     |         |      |                |              |
|                                                           | 10pm                 |                                                                       |                                        |                     |         |      |                |              |
|                                                           | 11pm                 |                                                                       |                                        | Reserve             |         |      |                |              |
| the second                                                |                      |                                                                       |                                        |                     |         |      |                |              |
|                                                           |                      |                                                                       | Submit Applicatio                      | on and Request Anot | her     | <br> |                |              |
|                                                           |                      |                                                                       | Submit                                 | t Application       |         |      |                |              |
|                                                           |                      |                                                                       |                                        |                     |         |      |                |              |
| 문 🔎 Type her                                              | e to search          | 0 #                                                                   | 🔲 💁 🥵 🖷                                | x 🧿 🔥 🔇             | ) (C)   | ~ 4  | » ╦ 🕞 12<br>8/ | 2:39 PM      |

6. Once you receive "Accepted", log in to your account, click the notification button, and select "here" to load into cart and proceed with payment.

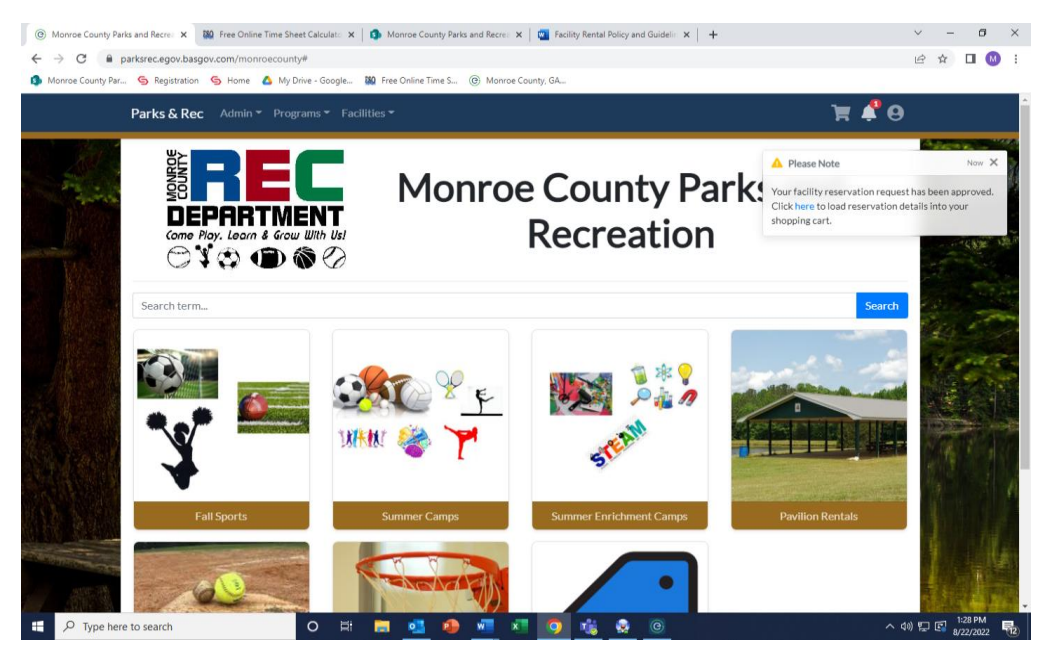